# **ERP Job Aid** RI Enterprise Resource Planning

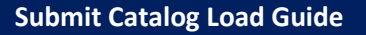

ALOPE

This is a step-by-step guide on how to create a Submit Catalog Load EIB, *Enterprise Interface Builder* in the ERP system. You build and configure the EIB before attaching it to a requisition resulting in a **Contract Catalog** or an **Amendment**.

- 1. Download the Submit Catalog Load excel file from the Division of Purchases website, HERE.
- 2. From your device, open the *Submit Catalog Load* file then **Save a Copy** with '\_*current date*'. **Note:** The file name is not a critical factor and can be determined based on personal preference.
- 3. You can view an example of the Submit Catalog Load excel file on the Division of Purchases website, HERE.

## Submit Catalog Load

 Inside the file, the areas All, Catalog Load Data (Submit Catalog Load Request), Catalog Load Item Data, and Catalog Load Unit of Measure cells located along the top, represent the *header* of the Submit Catalog Load EIB.

| Submit Catalog Load - v43.2 |                  |                                                 |                               |  |  |
|-----------------------------|------------------|-------------------------------------------------|-------------------------------|--|--|
| Area                        | All              | Catalog Load Data (Submit Catalog Load Request) |                               |  |  |
| Restrictions                | Required         | Optional                                        | Optional F                    |  |  |
| Format                      | Text             | YYYY-MM-DD                                      | Global_Catalog_Reference_ID   |  |  |
| Fields                      | Spreadsheet Key* | Effective Date                                  | Supplier Catalog Reference ID |  |  |
| Required/Optional           | Required         | Required                                        | Required                      |  |  |

#### **EIB Columns**

- 1. Column A Row Identification Information
  - a. Leave blank.
- 2. Column B Spreadsheet Key
  - a. Identifies each unique item for the load; like a Primary Key, items with multiple rows of data would have the same Spreadsheet Key.
- 3. Column C Effective Date
  - a. The date the item and its details are effective in the ERP System.
  - b. This date cannot be in the past.
  - c. The format of the date must be YYYY-MM-DD.

## 4. Column D – Supplier Catalog Reference ID

- a. References the catalog the items belong to.
- b. Use the **Find Supplier Contracts** report in the ERP System to find the Catalog Reference ID.

| A                                                   | В                | С                 | D                                |  |  |  |
|-----------------------------------------------------|------------------|-------------------|----------------------------------|--|--|--|
| Submit Catalog Load - v43.2                         |                  |                   |                                  |  |  |  |
| Area                                                | All              | Catalog Load Data | a (Submit Catalog Load Request)  |  |  |  |
| Restrictions                                        | Required         | Optional          | Optional                         |  |  |  |
| Format                                              | Text             | YYYY-MM-DD        | Global_Catalog_Reference_ID      |  |  |  |
| Fields                                              | Spreadsheet Key* | Effective Date    | Supplier Catalog Reference ID    |  |  |  |
| Required/Optional                                   | Required         | Required          | Required                         |  |  |  |
| Francisco de la collección de Marcola de la constan | 1                | 2025-02-25        | 2e33efaf91af1000c17a2be397210000 |  |  |  |
| Catalog                                             | 2                | 2025-02-25        | 414de091d8d51001b2697bd68c660000 |  |  |  |
| Catalog                                             | 2                | 2025-02-25        | 414de091d8d51001b2697bd68c660000 |  |  |  |
| Example of Hedding Items to Cotale                  | 1                | 2026-01-01        | 414de091d8d51001b2697bd68c660000 |  |  |  |
| example of Opdating items to Catalog                | 1                | 2026-01-01        | 414de091d8d51001b2697bd68c660000 |  |  |  |
| and Loading items with Multiple Units of            | 1                | 2026-01-01        | 414de091d8d51001b2697bd68c660000 |  |  |  |
| measure                                             | 1                | 2026-01-01        | 414de091d8d51001b2697bd68c660000 |  |  |  |

# 5. Column E – Row ID

- a. Corresponds to each unique row of data associated with the catalog item.
- b. Rows are unlimited for items that are loaded with multiple rows of data.
  - i. Ex: Milk is a catalog item sold in multiple units of measure with different prices.

# 6. Column F – Catalog Item ID

- a. Creates the Reference ID for each catalog item.
- b. This ID must be unique across the ERP System.
- c. The ID cannot contain special characters, spaces, or dashes.
  - i. Ex: SC\_1000000012\_Dairy\_Milk\_2\_Percent\_Reduced\_Fat.

# 7. Column G – Item Identifier

a. Unique item identifier provided by the Supplier.

# 8. Column H – Inactive

- a. Leave field blank if item is active.
- b. Select Yes if the item should be marked as inactive.

# 9. Column I – Item Name

- a. Name of the catalog item.
- b. Name must be unique across the ERP System.

## 10. Column J – Item Description

*Note to Buyers:* Item description must include ERP Supplier Contract Number.

- a. Additional details and description of the item.
- b. Must be unique across the ERP System.

| E                                                                         | F                                             | G                | Н        | I          | J                              |  |  |
|---------------------------------------------------------------------------|-----------------------------------------------|------------------|----------|------------|--------------------------------|--|--|
|                                                                           |                                               |                  |          |            |                                |  |  |
| Catalog Load Item Data+ (Submit Catalog Load Request > Catalog Load Data) |                                               |                  |          |            |                                |  |  |
| Required                                                                  | Optional                                      | Required         | Optional | Required   | Required                       |  |  |
| Text                                                                      | Text                                          | Text             | Y/N      | Text       | Text                           |  |  |
| Row ID*                                                                   | Catalog Item ID                               | Item Identifier* | Inactive | Item Name* | Item Description*              |  |  |
| Required                                                                  | Required                                      | Required         | Optional | Required   | Required                       |  |  |
| 1                                                                         | SC_100000012_Dairy_Milk_2_Percent_Reduced_Fat | GTIN:12345       |          | Milk       | Dairy Milk 2% Reduced Fat      |  |  |
| 1                                                                         | SC_1000000045_Pebbles_gray_less_than_1_Inch   | UPC_56789        |          | Rocks      | Pebbles, gray less than 1 Inch |  |  |
| 2                                                                         | SC_100000045_Pebbles_Red                      | Pebbles, Red     |          | Pebbles    | Pebbles, Red                   |  |  |
| 1                                                                         | SC_1000000045_Pebbles_gray_less_than_1_Inch   | UPC_56789        |          | Rocks      | Pebbles, gray less than 1 Inch |  |  |
| 1                                                                         | SC_1000000045_Pebbles_gray_less_than_1_Inch   | UPC_56789        |          | Rocks      | Pebbles, gray less than 1 Inch |  |  |
| 1                                                                         | SC_1000000045_Pebbles_gray_less_than_1_Inch   | UPC_56789        |          | Rocks      | Pebbles, gray less than 1 Inch |  |  |
| 1                                                                         | SC_1000000045_Pebbles_gray_less_than_1_Inch   | UPC_56789        |          | Rocks      | Pebbles, gray less than 1 Inch |  |  |

- 11. Column K Commodity Code
  - a. Provided by the Supplier.
  - b. Use <u>https://www.undp.org/unspsc</u> to find the commodity code if it is not provided by the Supplier.
- 12. Column L Commodity Code Type
  - a. Enter UNSPSC.

## 13. Column M – Spend Category

a. Use the UNSPSC Commodity Code Lookup report available in the ERP System.

## 14. Column N – UNSPSC Code

a. Leave blank.

| к                            | L                      | М                 | N            |
|------------------------------|------------------------|-------------------|--------------|
|                              |                        |                   |              |
|                              |                        |                   |              |
| Optional. May have multiples | Optional               | Required          | Required     |
| Commodity_Code_ID            | Commodity_Code_Type_ID | Spend_Category_ID | Number       |
| Commodity Code+              | Commodity Code Type    | Spend Category*   | UNSPSC Code* |
| Required                     | Required               | Required          | Optional     |
| 50131701                     | UNSPSC                 | SC098             |              |
| 30121709                     | UNSPSC                 | SC108             |              |
|                              |                        |                   |              |
| 30121709                     | UNSPSC                 | SC108             |              |
| 30121709                     | UNSPSC                 | SC108             |              |
| 30121709                     | UNSPSC                 | SC108             |              |
| 30121709                     | UNSPSC                 | SC108             |              |

#### 15. Column O – Row ID

- a. Coordinates data that spans across multiple rows in the spreadsheet.
- b. A change in the value of the Row ID indicates that a new child object will be be created under the same parent object.

#### 16. Column P – Unit of Measure

- a. Unit of measure reference for the catalog load item.
- b. Use the Unit of Measure report in the ERP System.
- c. If left blank, Buyers will default to EA.

## 17. Column Q – UNCEFACT UOM Code

a. Leave blank.

## 18. Column R – Item Unit Price

- a. Unit price of the item.
- b. Do not include a \$.

# 19. Column S - Default

- a. Indicates whether the Unit of Measure is the default UOM.
- b. At least one and only one can be marked as the default Y.

#### 20. Column T – Inactive

- a. Indicates whether the Unit of Measure is inactive.
- b. If marked inactive, it cannot also be marked as the default UOM.
- c. At least one row must remain as the default UOM.
- d. This will not delete the item or mark the item as inactive.
  - i. Only the price/unit of measure will be marked as inactive.

| 0           | Р                            | Q                      | R                | S           | Т         |
|-------------|------------------------------|------------------------|------------------|-------------|-----------|
|             |                              |                        |                  |             |           |
| Catalog Loa | d Item Unit of Measure Data+ | (Submit Catalog Load R | equest > Catalog | Load Data > | Catalog L |
| Required    | Required                     | Required               | Optional         | Optional    | Optional  |
| Text        | UN_CEFACT_Common_Code_ID     | Text                   | Number (26,6)    | Y/N         | Y/N       |
| Row ID*     | Unit of Measure*             | UN CEFACT UOM Code*    | Item Unit Price  | Default     | Inactive  |
| Required    | Required                     | Null                   | Required         | Required    | Optional  |
| 1           | GLL                          |                        | 6.5              | γ           |           |
| 1           | BG                           |                        | 4.5              | Υ           |           |
|             |                              |                        |                  |             |           |
| 1           | BG                           |                        | 3.5              | Υ           |           |
| 2           | YDQ                          |                        | 25               | N           |           |
| 3           | BX                           |                        | 10               | Ν           |           |
| 4           | LBR                          |                        | 2                | N           |           |

21. Save completed EIB, close the file, then proceed to complete the requisition in the ERP system.